# 关于线上教学工具"雨课堂"身份绑定的通知

各位领导、老师:

为提高教学质量,减轻教学工作手册填写、记录工作量,有效提高老师们对教学过程的监管,促进智慧教学模式的应用,学校目前已完成了"雨课堂"专业版部署。请各位老师积极参与,进入雨课 堂进行身份绑定并让学生尽快在雨课堂进行身份认证。认证后,所有课程及选课数据会自动同步,教师可直接应用"雨课堂"进行智慧教学。

一、如何进行身份绑定?

①手机搜索并关注"雨课堂"微信公众号;

②点击公众号底部【更多】-【身份绑定】,选择"大连民族大学"进入绑定页面;

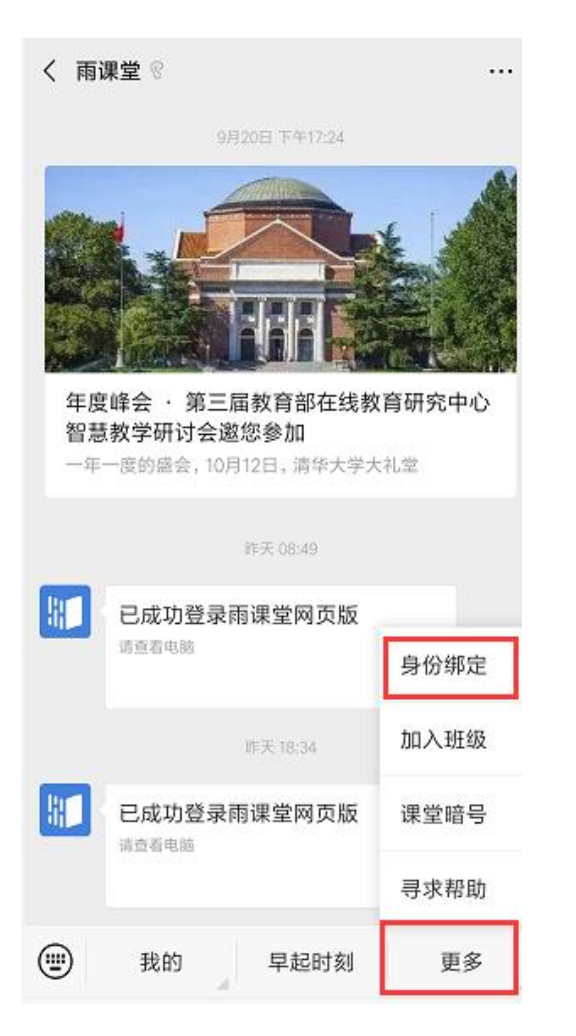

| in and                                             | 🔤 🖬 🌋 🖌 🗟 🖸 💟 … |          |                      |           |  |  |  |  |  |  |  |
|----------------------------------------------------|-----------------|----------|----------------------|-----------|--|--|--|--|--|--|--|
| × 身份                                               |                 |          |                      |           |  |  |  |  |  |  |  |
| 绑定后可以同步校内工号/学号、课程数据<br>如需开通,请由本校教务电话联系400-099-6061 |                 |          |                      |           |  |  |  |  |  |  |  |
| 大连民族大学                                             |                 |          |                      |           |  |  |  |  |  |  |  |
| А                                                  |                 |          |                      |           |  |  |  |  |  |  |  |
|                                                    | 安徽师范;           | 大学       |                      |           |  |  |  |  |  |  |  |
|                                                    | 安徽新华学院          |          |                      |           |  |  |  |  |  |  |  |
| 安徽工程大学                                             |                 |          |                      |           |  |  |  |  |  |  |  |
| 安阳工学院                                              |                 |          |                      |           |  |  |  |  |  |  |  |
| 金徽 医科大学                                            |                 |          |                      |           |  |  |  |  |  |  |  |
| 本科                                                 | 化学。             | , ?      | 生校                   | , ⊗       |  |  |  |  |  |  |  |
| ,                                                  | 分词              | ABC      | <sup>3</sup><br>DEF  | $\otimes$ |  |  |  |  |  |  |  |
| °                                                  | 4<br>GHI        | 5<br>JKL | 6<br>MNO             | $\odot$   |  |  |  |  |  |  |  |
| !                                                  | PQRS            | 8<br>TUV | <sup>θ</sup><br>WXYZ | **/+      |  |  |  |  |  |  |  |
| 符号                                                 | ●<br>中/英        |          | 123                  | BUYE      |  |  |  |  |  |  |  |

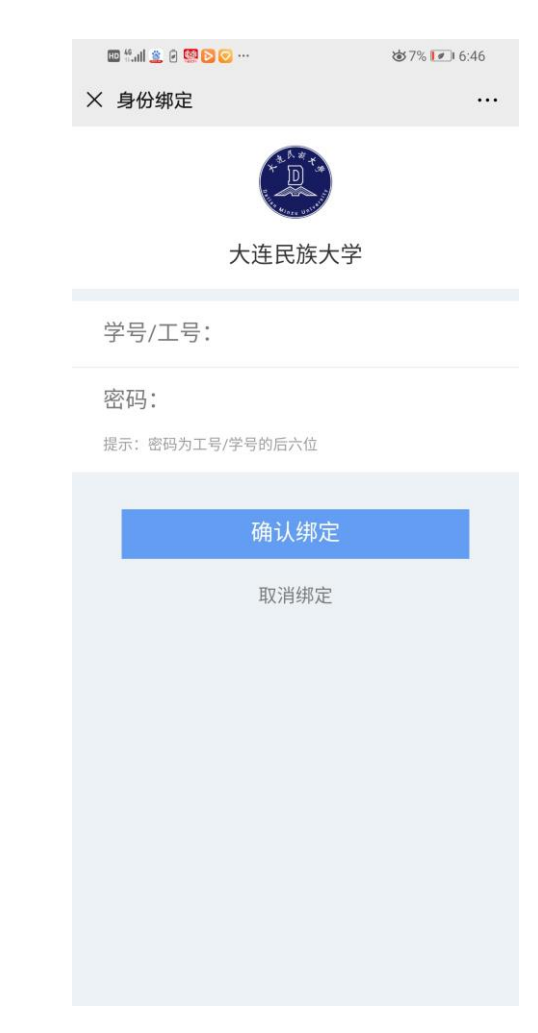

教师绑定:工号:教师工号;教师密码:工号后六位。

### 学生绑定:学号:十位学生学号;学生密码:学生学号后六位。

③身份绑定操作只需进行一次,目的是将您的微信和校内工号/学号关联,绑定后您所教课程的班级信息已经在雨课堂建立完成,随后即可借助雨课堂进行智慧教学。雨课堂使用操作可参考 https://www.yuketang.cn/help?list=11 。

### 二、雨课堂基础版用户在身份绑定后如何操作?

对于已经使用雨课堂基础版的老师,进行身份绑定和后续操作方法如下:

①身份绑定方法同上;

②绑定后的老师可以登录我校雨课堂综合管理平台查看自己的课程。

电脑网页(推荐火狐浏览器)dlnu.yuketang.cn 扫描微信二维码即可登录。 ③课程呈现形式(移动端和电脑端):

#### 移动端:

A: 课程后面未带学校 logo, 如图《物流管理》, 该类型是老师使用雨课堂基础版时自建的课程, 也可继续使用自建课程完成本学期授课。不推荐。

B: 绑定的课程后面带学校 logo, 如图《金融风险管理》, 绑定后系统已为您同步校内的开课班 级及人数。您可直接借助雨课堂进行智慧教学。推荐。

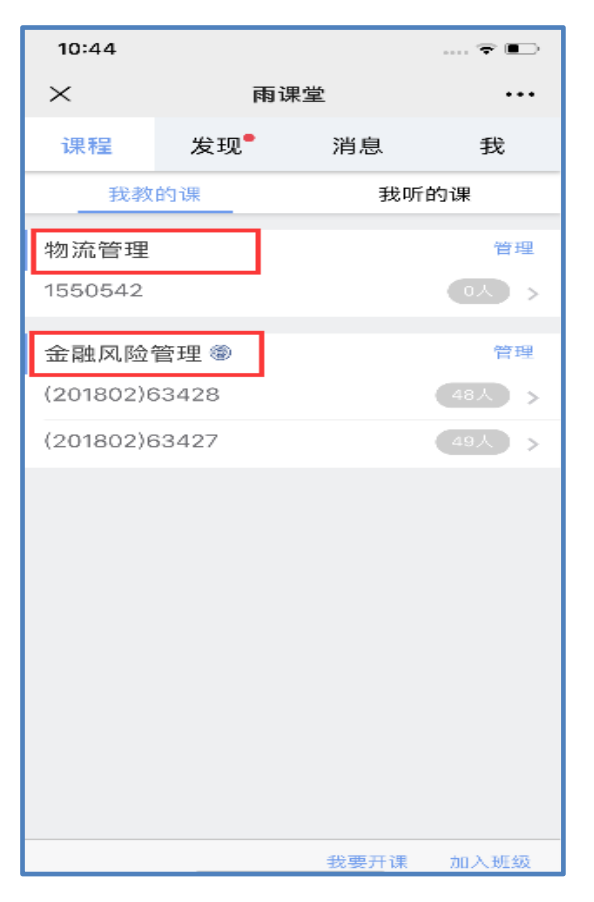

【移动端】

### 电脑端:

A:课程后面未带学校 logo,如图《物流管理》,该类型是老师使用雨课堂基础版时自建的课程,可继续使用自建课程完成本学期授课。

B: 绑定的课程后面带学校 logo, 如图《金融风险管理》, 绑定后系统已为您同步校内的开课班级及人数。您可直接借助雨课堂进行智慧教学。

| 日 🗲 🖱 ឆ្ 🕫 |           |    |     |     |                       |                  |                                                                                                  |                                            |                          |                        |              |               |         |      |                               |   |         |
|------------|-----------|----|-----|-----|-----------------------|------------------|--------------------------------------------------------------------------------------------------|--------------------------------------------|--------------------------|------------------------|--------------|---------------|---------|------|-------------------------------|---|---------|
| 文件         | 开始        | 插入 | 设计  | 切换  | 动画                    | 幻灯片放映            | 审阅                                                                                               | 视图                                         | 帮助                       | 雨课堂                    | ♀ 操作         | 说明搜索          |         |      |                               |   |         |
|            | ▶<br>开启雨遇 |    | 単洗题 | ▲ 2 | <u>∎</u><br>上<br>投票 墳 | A〕 ☆<br>空题 主观题 排 | ▶<br>上<br>上<br>上<br>日<br>日<br>日<br>日<br>日<br>日<br>日<br>日<br>日<br>日<br>日<br>日<br>日<br>日<br>日<br>日 | ☆<br>新建试卷                                  | 新建手机                     | MOOC<br>果件 插入<br>慕课视频  | 插入<br>阿 网络视频 | ▲<br>上传试卷/手机游 | ₩# 群发公告 | 功能设置 | ります。                          |   | )<br>关于 |
| 用户登录       | 课堂        | 紋学 |     |     | 插入题                   | 目                |                                                                                                  |                                            |                          | 课                      | 外资料制作        |               |         |      | 更                             | 8 |         |
|            |           |    |     |     |                       |                  | 送                                                                                                | 5 <b>择课</b><br>课程<br>级<br>▽ <sup>同时放</sup> | 程和共<br>物流電<br>金融网<br>ppt | 王级<br>辞理<br>课<br>職管理 @ | 》开启          | 授课            |         |      | <ul><li>★</li><li>⊕</li></ul> | 题 |         |

【电脑端】

## 三、关于部分课程中的"旁听生"问题

部分老师的课程中有少部分学生显示为"旁听生",旁听生是未进行身份认证的同学或已认证但 未选课的同学。如学生还未绑定,学生前期的学习数据将无法同步至雨课堂,请老师提醒学生尽快完 成身份认证。

### 四、技术服务联系人

大连民族大学教务处: 程晓伟 15998493991 雨课堂项目经理: 王宇 13500748151 (微信同号)

> 教务处 2020年2月28日